## **Reset Your Password**

If you've forgotten your password, you can set a new one right away with no assistance required from your RiskVision administrator.

## To reset your password:

- 1. Open the login page.
- 2. Click the Forgot your Password link.
- 3. Enter the email address that has been registered in the RiskVision Server in the Enter Email Address field.

| Forgot                                               | Password?                                     |
|------------------------------------------------------|-----------------------------------------------|
| We'll send you a messa<br>that will allow you to re- | age with a special link<br>set your password. |
| Enter Email Address                                  |                                               |
|                                                      | Submit                                        |
|                                                      |                                               |
|                                                      |                                               |
|                                                      |                                               |

The Forgot Password page.

- 4. Click Submit. An email containing the link to reset your password will be sent to your mail box.
- 5. Click the link in the email to open the Change Password page.

| Change Password |        |
|-----------------|--------|
| New:            |        |
| Confirm:        |        |
|                 | Submit |
|                 |        |
|                 |        |
|                 |        |

The Change Password page.

- 6. Enter a new password in the  $\ensuremath{\text{New}}$  and  $\ensuremath{\text{Confirm}}$  fields.
- 7. Click Submit.

To log on with your new password, see Logging in With Your New Password.